# IQ840

DIN Rail Serial data / Modbus RTU/ASCII to Ethernet Gateway

Manual – English 1.00

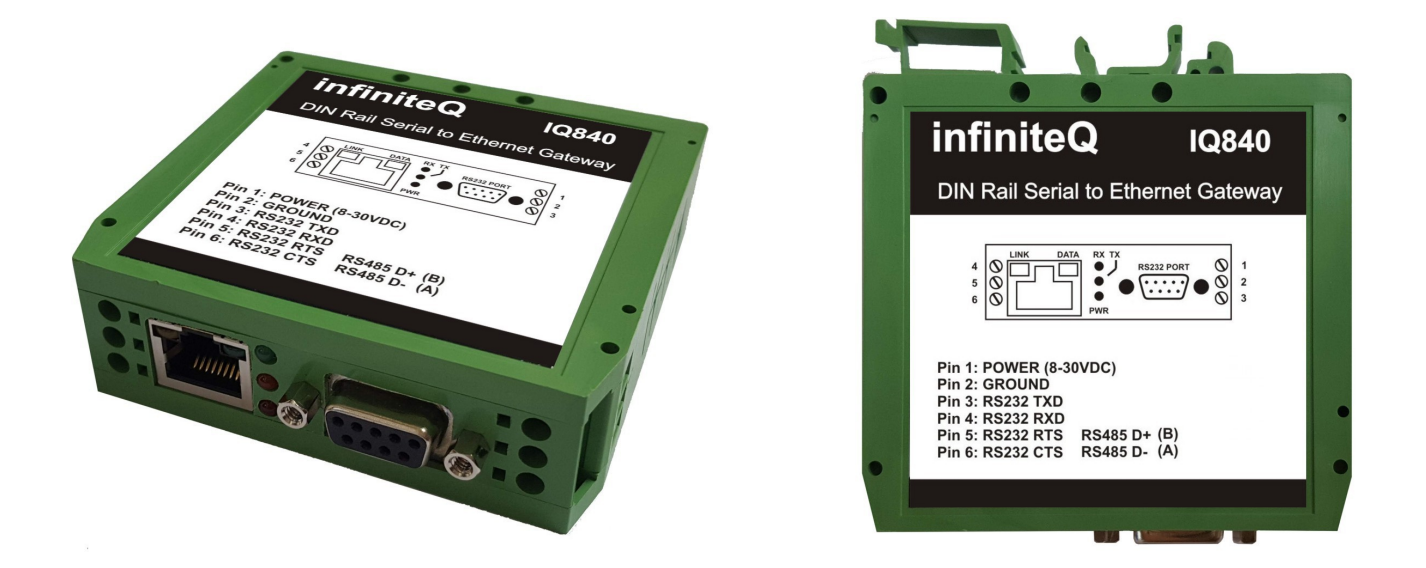

# Introduction

The IQ840 is a DIN Rail mount Serial data to Ethernet gateway. The IQ840 supports Modbus RTU/ASCII to Modbus TCP/IP or UDP as well as it supports Modbus over TCP/IP or UDP. The IQ840 can also be used as a serial data to TCP/IP or UDP gateway.

The IQ840 has both a RS232 or RS485 serial interface which is jumper selectable. It also has a serial data transmit and receive LED for easy diagnostics. The Ethernet connection is via the RJ45 port and has a link and data LED.

The IQ840 can be configured either via serial AT commands or via a web configuration page.

The IQ840 features a 8-30VDC switch mode power supply with built in 33V over voltage and reverse voltage protection and is housed in a space saving DIN rail mount enclosure which is very easy to install.

# **1** Features

- RS232 or RS485 serial interface
- 10/100Mbps Ethernet interface
- Supports Modbus RTU/ASCII to Modbus TCP/IP or UDP
- Supports Modbus over TCP/IP or UDP
- Flexible data packet condition for the serial interface
- Supports TCP server, TCP client and UDP operating modes
- Supports NetBIOS for easy access of web configuration page
- · Supports two configuration methods: serial AT command and web page
- Support "Keep-Alive" to guarantee TCP connection
- 8-30VDC switch mode power supply with built in 33V over voltage and reverse voltage protection
- Extremely easy to install
- Space saving DIN rail mount enclosure
- 1 Year Warranty

# **2** Specifications

| Serial interface               |                                                            |  |  |
|--------------------------------|------------------------------------------------------------|--|--|
| Interface                      | RS232 or RS485 (Jumper selectable)                         |  |  |
| RS485 termination resistor     | 120Ohms (Jumper selectable)                                |  |  |
| Baud Rate                      | From 1.2Kbps to 1.152Mbps with 16 common values            |  |  |
| Data bit                       | 7 or 8                                                     |  |  |
| Stop bit                       | 1 or 2                                                     |  |  |
| Parity                         | None, Even, Odd                                            |  |  |
| Flow control                   | None, CTS/RTS                                              |  |  |
| Status LEDS                    | Transmit and Receive                                       |  |  |
| Protocols                      | Serial data                                                |  |  |
|                                | Modbus RTU                                                 |  |  |
|                                | Modbus ASCII                                               |  |  |
|                                |                                                            |  |  |
| Ethernet interface             |                                                            |  |  |
| Connector                      | RJ45                                                       |  |  |
| Status LEDS                    | Link and Data                                              |  |  |
| Speed                          | 10/100Mbps                                                 |  |  |
|                                |                                                            |  |  |
| Electrical                     |                                                            |  |  |
| Supply Voltage                 | 8 to 30VDC switch mode power supply with built in 33V over |  |  |
|                                | voltage and reverse voltage protection                     |  |  |
| Supply Current                 | Typically 100mA @ 12Vdc                                    |  |  |
|                                |                                                            |  |  |
| Environmental:                 | 1                                                          |  |  |
| Operating temperature          | -40°C to 80°C (-40°F to 176°F)                             |  |  |
| Storage temperature            | -40°C to 80°C (-40°F to 176°F)                             |  |  |
| Operating and storage humidity | <85% RH non-condensing                                     |  |  |
|                                |                                                            |  |  |
| Enclosure:                     |                                                            |  |  |
| Enclosure Dimensions           | Din Rail 79.5x74x25mm (LxHxD) (3.13"x2.91"x0.98")          |  |  |
| Enclosure Material             | Nylon                                                      |  |  |
| Enclosure Color                | Green                                                      |  |  |

# **3 Dimensions**

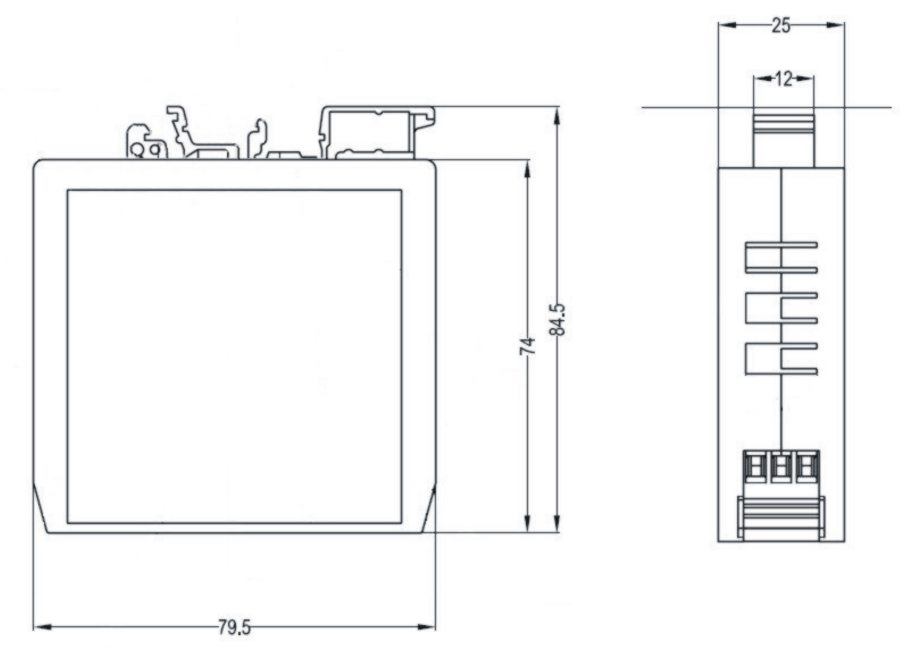

www.instrotech.com.au

# **4** Installation

## 4.1 Connection Diagram

Connect the IQ840 as follows:

### Side connectors on DIN rail enclosure:

Pin 1: 8-30VDC (Power) Pin 2: Ground (Power) Pin 3: RS232 TXD (Output from the IQ840) Pin 4: RS232 RXD (Input to the IQ840) Pin 5: RS232 RTS / RS485 D+ (B) Pin 6: RS232 CTS / RS485 D- (A)

### **D9 Connector:**

Pin 2: RS232 TXD (Output from the IQ840) Pin 3: RS232 RXD (Input to the IQ840) Pin 7: RS232 RTS Pin 8: RS232 CTS Pin 5: Ground (Power)

### 4.2 Status LEDS

5 LEDS provide status indication.

Red LED On indicates the IQ840 has power

**Orange LED (Serial data)** On when transmitting serial data

**Green LED (Serial data)** On when receiving serial data

Yellow LED (RJ45 Connector) Ethernet Link indicator

Green LED (RJ45 Connector) Ethernet data indicator

# 4.3 RS485 Communication

Jumpers J2, J3 & J5 must be on the RS485 side as in the adjacent diagram.

The IQ840 includes an on-board termination resistor which can be selected by linking J4 on the PCB inside the unit. The termination resistor is 120 Ohms.

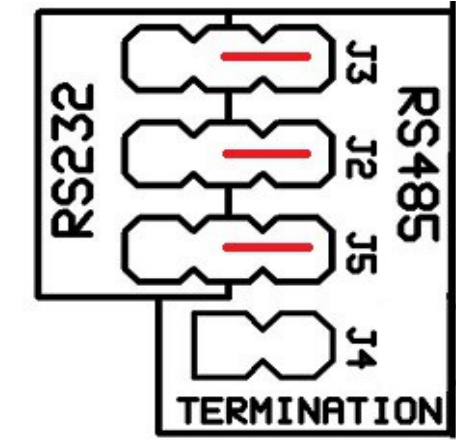

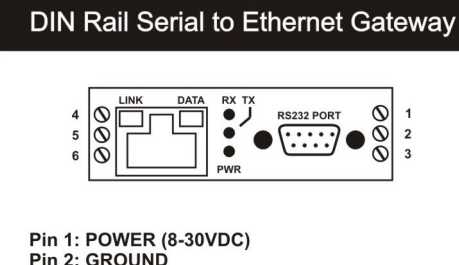

infiniteQ IQ840

Pin 1: POWER (8-30VDC) Pin 2: GROUND Pin 3: RS232 TXD Pin 4: RS232 RXD Pin 5: RS232 RXS Pin 6: RS232 CTS RS485 D+ (A)

# **5 Factory reset**

The IQ840 can be restored to factory defaults either by inserting the DEFAULT J1 jumper on the PCB for 3 seconds, via serial AT commands or via the configuration web page.

# **6 Operating modes**

The IQ840 supports TCP server, TCP client, UDP and Modbus modes. The following demonstrate these operating modes.

### 6.1 TCP Server Mode

In TCP server mode, the IQ840 listens on a local port and waiting for the connection from a TCP client. They can start communication with each other after link established.

### 6.2 TCP Client Mode

In TCP client mode, the IQ840 connects to a preset TCP server. If failure to connect, it can be configured to re-connect continuously. They can start communication with each other after the link has been established.

### 6.3 UDP Mode

In UDP mode, the IQ840 acts as an UDP peer to send data to another preset UDP peer. The IQ840 can also receive data from other UDP peers.

### 6.4 Modbus Mode

In Modbus mode, the IQ840 acts as a bridge between Modbus RTU/ASCII protocols to Modbus over TCP/UDP protocols. The IQ840 also supports Modbus over TCP/UDP communication. **THE MODBUS FUNCTION IS ONLY AVAILABLE UNDER "DATA PASS-THROUGH MODE". This can be changed under the Basic Settings**[Socket setting.

#### Modbus RTU/ASCII to Modbus TCP/UDP

The Modbus mode must be enabled and the desired modbus protocol must be selected under the basic settings in the web configuration page.

#### Modbus RTU/ASCII over TCP/UDP

The Modbus mode must be disabled under the basic settings in the web configuration page. In this mode the IQ840 acts as a serial to TCP/UDP gateway.

# 7 Configuration

### 7.1 PC Program configuration

The IQ840 can be configured by connecting the IQ840 to your PC via an ethernet cable.

Download and install the wizs2e config tool.

#### www.infiniteq.co.za/software/Wizs2eConfigTool.zip

#### 7.1.1 Reading the IQ840 information

When starting the ConfigTool or clicking the connected in the same LAN. Figure below shows the search result with one module in the network. By selecting the MAC address in the list, you can read and configure all the parameters of this module.

#### 7.1.2 Modify the device settings

If there is any updated parameter, please click

Apply Settings

button to save your configuration and restart.

#### 7.1.3 Reset the module

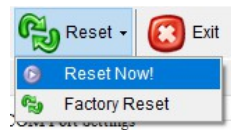

First click the "Reset" button and then to click the "Reset Now!" button to reset the module without saving any setting

### 7.1.4 Switching PC network interface

192.168.1.250 192.168.1.250 192.168.1.101 Update IP list! -

If the PC has more than one network interface, user can select the network interface which connecting to the module. By selecting "Update IP list!" the interface list will be refreshed.

### 7.2 Web configuration

### 7.2.1 Login page

At the address field of the browser, type the IP address of the IQ840. The default IP address of **192.168.1.88**. The default password is "**admin**".

| Login                                  |  |  |  |
|----------------------------------------|--|--|--|
|                                        |  |  |  |
| Please Input Password of Administrator |  |  |  |
|                                        |  |  |  |
| Login                                  |  |  |  |

#### 7.2.2 Device view

| Device View      | Product Information |                  |  |  |
|------------------|---------------------|------------------|--|--|
| Basic Settings   | Device Type:        | W550052E-S1      |  |  |
| Advanced Oatlans | Device Name:        | W550052E-S1      |  |  |
| Advanced Options | Serial Number:      | 20170927-111213  |  |  |
| Firmware         | Firmware Version:   | 2.2              |  |  |
| Management       | Temperature:        | 39°C             |  |  |
| About Us         | Run Time:           | 927 seconds      |  |  |
|                  | Serial Rx:          | 0                |  |  |
|                  | Serial Tx:          | 0                |  |  |
|                  | Network Informa     | ation            |  |  |
|                  | DHCP:               | OFF              |  |  |
|                  | IP Address:         | 192.168.1.88     |  |  |
|                  | Subnet:             | 255.255.255.0    |  |  |
|                  | Gateway:            | 192.168.1.1      |  |  |
|                  | DNS Server:         | 114.114.114.114  |  |  |
|                  | Socket Informat     | ion              |  |  |
|                  | Mode:               | TCP Server       |  |  |
|                  | Local Port:         | 5000             |  |  |
|                  | Remote Host:        | 192.168.1.99     |  |  |
|                  | Remote Port:        | 5000             |  |  |
|                  | UART Informatio     | UART Information |  |  |
|                  | Baud Rate:          | 115200           |  |  |
|                  | Data Bit:           | 8                |  |  |
|                  | Parity:             | NONE             |  |  |
|                  | Stop Bit:           | 1                |  |  |
|                  | Flow Control:       | NONE             |  |  |

#### www.instrotech.com.au

Dev Bas Adv Firm Mar Abo

#### 7.2.3 Basic Settings

The figure below shows the IQ840 basic settings page. It separates into four sections. On each screen, you may need to click "Save Settings" before you move onto the next screen. After you've done that, you may click "Reset" to reset the module for the settings to be applied. Please know that the session time for the IQ840 webserver is 5 minutes. After 5 minutes of inactivity, re-login is required.

| ice View      | Network Setting     |                   |       |
|---------------|---------------------|-------------------|-------|
| ic Settings   | MAC Address:        | 00:08:DC:21:7A:BD |       |
| anced Options | Use DHCP            | •                 |       |
| nware         | IP Address:         | 192.168.1.88      |       |
| agement       | Subnet Mask:        | 255.255.255.0     |       |
| ut lic        | Gateway:            | 192.168.1.1       |       |
|               | DNS Server:         | 192.168.1.1       |       |
|               | Socket Setting      |                   |       |
|               | Start Mode:         | AT Command Mode   | •     |
|               | Socket Type:        | TCP Server        | •     |
|               | Remote Host:        |                   |       |
|               | Remote Port:        | 5000              |       |
|               | Local Port:         | 5000              |       |
|               | Bind Local Port     |                   |       |
|               | Modbus option       |                   |       |
|               | Enable Modbus Mode  |                   |       |
|               | Select Modbus Mode: | Mobus RTU         | v     |
|               | UART Setting        |                   |       |
|               | Baud Rate:          | 115200            | T     |
|               | Data Bit:           | 8                 | T     |
|               | Parity:             | NONE              | •     |
|               | Stop Bit:           | 1                 | T     |
|               | Flow Control:       | NONE              | ۲     |
|               |                     | Save Settings     | Reset |

#### **Network Setting**

| Setting     | Description               | Default           |
|-------------|---------------------------|-------------------|
| MAC Address | MAC address of the module | Not configurable  |
| Use DHCP    | DHCP mode option          | Disable (uncheck) |
| IP address  | IP address of the module  | 192.168.1.88      |
| Subnet Mask | Subnet Mask               | 255.255.255.0     |
| Gateway     | Gateway                   | 192.168.1.1       |
| DNS Server  | DNS server IP address     | 114.114.114.114   |

#### www.instrotech.com.au

#### Socket Setting

| Setting         | Description                                   | Default           |
|-----------------|-----------------------------------------------|-------------------|
| Start mode      | "AT Command Mode" or "Data pass-through mode" | "AT Command Mode" |
| Socket Type     | "TCP Server", "TCP Client" or "UDP mode"      | "TCP Server"      |
| Remote Host     | Remote host IP address or domain name         | 192.168.1.99      |
| Remote Port     | Remote host port number                       | 5000              |
| Local Port      | Local port number (0~65535; avoid used port)  | 5000              |
| Bind Local Port | Only valid in TCP client mode                 | Disable (uncheck) |

### Modbus option

| Setting            | Description                    | Default      |
|--------------------|--------------------------------|--------------|
| Enable Modbus Mode | Enable Modbus Mode function    | Disable      |
| Select Modbus Mode | "Modbus RTU" or "Modbus ASCII" | "Modbus RTU" |

### **UART Setting**

| Setting      | Description            | Default |
|--------------|------------------------|---------|
| Baud Rate    | 1200bps ~ 1,152,000bps | 115,200 |
| Data Bit     | 7 or 8 bits            | 8       |
| Parity       | NONE, ODD or EVEN      | NONE    |
| Stop Bit     | 1 or 2 bits            | 1       |
| Flow Control | NONE or "CTS/RTS mode" | NONE    |

Save Settings: Click to save all these settings

Reset: Click to Restart (Need to click "Save Settings" to apply the setting)

#### 7.2.4 Advance Options

Figure below shows the advance settings page of IQ840

| Device View      | Parameter Setting         |                      |            |
|------------------|---------------------------|----------------------|------------|
| Basic Settings   | Device Name:              | W5500S2E-Z1          |            |
| Advanced Options | Enable NETBIOS            | 80                   |            |
| Firmware         | Data Packing Size(byte):  | 0                    |            |
| Management       | Data Packing Time(ms):    | 0                    |            |
| About Us         | Reconnection Time(ms):    | 0                    |            |
|                  | Inactivity Time(ms):      | 0                    |            |
|                  | Keep Alive Time(5s):      | 0                    |            |
|                  | Verify the Connection:    | No                   | •          |
|                  | Send Hello Message:       | None                 | •          |
|                  | Connection Condition:     | Connect Socket after | Power On 🔻 |
|                  | Clear Buffer if Connected |                      |            |
|                  | Enable Debug Message      | ×                    |            |
|                  | Enable AT Echo            | <b>x</b>             |            |
|                  |                           | Save Settings        | Reset      |

Device Name: The module name, the user could make its own definition, it could be any characters. Maximum 15 bytes

**Enable NETBIOS**: Check this box to activate this feature, default: disable; if activated, the user could type the device name (case insensitive) in the browser to login to the webserver of this module.

**HTTP Port**: IQ840 web server port number, default: 80; value range is 0 to 65535. If the port wasn't set to 80, then need to input the port at the end of the IP address. For example: 192.168.1.88:8000. Note: If the IQ840 works in TCP server mode, HTTP port must not be set to the same as the local port of the module.

**Data Packing Size (byte):** Data packaging length, default: 0 (disable), maximum Dimension: 2048 bytes.

Data Packing Time (ms): Waiting interval of data packet, default: 0 (disable), maximum size is 2048 bytes.

**Reconnection Time (ms):** Reconnection interval, only effective in TCP client mode, default: 0 (instant reconnection), value range: 0 to 60000, unit: ms

**Inactivity Time (ms):** Set the Inactivity timeout, only effective in TCP modes, value range: 0 ~ 60000, unit: ms, default: 0 (disable)

**Keep Alive Time (5s):** Set the Keep alive timer, only effective in TCP modes, value range: 0 ~ 65536, unit: 5s; default: 0 (disable)

**Verify the Connection**: When the user created a communication in TCP and this command was enabled, the module requires a password confirmation from the Ethernet side. If the password is wrong, it requires re-entering password until it receives a correct password. Default: No (disable)

**Send Hello Message**: Define message sent when TCP connection succeeds. Selections includes: "None", "Send Device Name", "Send MAC Address" or "Send IP Address". Default: "None" (disable)

**Connection Condition**: In TCP client mode, this function can set as "Connect socket after power up" (default) or "Connect socket after UART received data"

**Clear Buffer if Connect**: Data may be left in the serial buffer in case of disconnection. Enable this command clears the buffer when establishing TCP connection. Default: uncheck (disable)

**Debug Message Enable**: This will enable debug message sending to the serial interface. Thus, this option may help users more easily through serial terminal software manually. Default: checked (enable)

**AT Echo Enable**: Echo means the IQ840 could directly return the input values to the serial interface. Thus, this option may help some users working more easily through serial terminal software. However, this may cause trouble if the serial is connected to an embedded system. Turning off this function may help. Default: checked (enable)

#### 7.2.5 Management

Clicking "Management" to get into device management page as figure below, this page contains 2 sections: Password Settings and Management

| Device View      | Password Setting  |         |
|------------------|-------------------|---------|
| Basic Settings   | Old Password:     |         |
| Advanced Options | New Password:     |         |
| -<br>Firmware    | Confirm Password: | Set     |
|                  | Management        |         |
| Management       | Factory Default:  | Default |
| About Us         | Reset Device:     | Reset   |
|                  | Logout:           | Logout  |

#### **Password Setting**

Old Password: the old password, default: admin

**New Password:** Enter new password. Maximum for 15 bytes. It must be numbers, alphabets or the combination of both. It does not accept blank as input value.

Confirm Password: Re-enter the new password

Set: Submit button for renewing password

#### Management

**Factory Default:** factory reset button, pressing this button will activate factory reset procedure. It shows a prompt window for re-confirmation is procedure, please click "OK" for factory reset procedure and back to login page.

**Reset Device:** Reset the module

Logout: Logout back to the login page

### 7.3 AT Command configuration

#### 7.3.1 Entering AT command Mode

The IQ840 has two modes, "AT command mode" and "Data pass-through mode".

In "AT command mode", the IQ840 is waiting for the AT Commands from the serial port. Different settings can be set by the serial terminal software. Note: The existing connections will be closed when entering "AT command mode". The "AT command mode" is working correctly if the user gets a response of "OK\r\n" when sending "AT\r\n".

In "Data pass-through mode", the IQ840 will not detect any AT commands sending to the serial port. All messages received by the serial port will be regarded as data except the special "+++" code, which when received will switch the IQ840 into AT command mode.

Note:"+++"code rules. The user needs to send "+" symbol continuously 3 times through the serial port with 1 second time gap both before and after the "+++".

#### 7.3.2 AT command list

AT setting command is used for configure or read the parameter of the IQ840. AT commands has attribute R: Read, W: Set, R/W: Read and set.

| Type | Command    | Function                    | Attribute | Max<br>length | Parameters                            |
|------|------------|-----------------------------|-----------|---------------|---------------------------------------|
|      | AT         | Terminal check              | R         | -             | -                                     |
|      | ECHO       | Frable er disable asheing   | D/W/      | 1             | 0: Echo off                           |
|      | EGIO       | Lindble of disable echoling |           | 1             | 1: Echo on (default)                  |
|      | DEBUGMSGEN | Debug message               | R/W       | 1             | 0: Disable                            |
| pu   |            |                             |           |               | 1: Enable (default)                   |
| nma  | NAME       | Module name                 | R/W       | 15            | Must be numbers, alphabets or the     |
| COL  |            | Piodule name                |           | 15            | combination of both                   |
| ntro | PASS       | Module password             | R/W       | 15            | Must be numbers, alphabets or the     |
| ട    |            |                             |           |               | combination of both (Default: admin)  |
|      | DEFAULT    | Reset to factory default    | W         | 15            | Module password                       |
|      | RESET      | Save and restart module     | W         | 15            | Reset if parameter equals to password |
|      | EXIT       | Exit AT command             | W         | -             | -                                     |
|      | SAVE       | Save settings               | W         | -             | -                                     |

| Type       | Command    | Function                | Attribute | Max<br>length | Parameters                             |
|------------|------------|-------------------------|-----------|---------------|----------------------------------------|
|            | START MODE | Start mode              | R/W       | 1             | 0: AT command mode (default)           |
|            | START_HODE |                         |           | 1             | 1: Data pass-through mode              |
|            |            |                         |           |               | 0: TCP server mode (default)           |
|            |            |                         |           |               | 1: TCP client mode                     |
|            |            |                         |           |               | 2: UDP mode                            |
|            |            |                         |           |               | 16: Modbus RTU-TCP Server              |
|            |            |                         |           |               | 17: Modbus RTU-TCP Client              |
|            |            |                         |           |               | 18: Modbus RTU-UDP                     |
|            |            |                         |           |               | 32: Modbus ASCII-TCP Server            |
|            |            |                         |           |               | 33: Modbus ASCII-TCP Client            |
|            | C1_OP      | Operating mode          | R/W       | 1             | 34: Modbus ASCII-UDP                   |
|            |            |                         |           |               | 48: Modbus RTU over TCP Server         |
|            |            |                         |           |               | 49: Modbus RTU over TCP Client         |
|            |            |                         |           |               | 50: Modbus RTU over UDP                |
| _          |            |                         |           |               | 64: Modbus ASCII over TCP Server       |
| and        |            |                         |           |               | 65: Modbus ASCII over TCP Client       |
| mm         |            |                         |           |               | 66: Modbus ASCII over UDP              |
| 8          |            |                         |           |               | (The Modbus functions are supported by |
| ings       |            |                         |           |               | firmware version is 2.3 or above)      |
| sett       |            | IP configuration method | R/W       | 1             | 0: Static IP mode (default)            |
| ule        |            | Il coningulation method | 1, 1, 1   | 1             | 1: DHCP mode                           |
| <u>Jod</u> | IP         | IP address              | R/W       | 15            | Default: 192.168.1.88                  |
| ~          | MARK       | Subnet mask             | R/W       | 15            | Default: 255.255.255.0                 |
|            | GATEWAY    | Gateway                 | R/W       | 15            | Default: 192.168.1.1                   |
|            | DNS        | DNS server address      | R/W       | 15            | Default: 114.114.114                   |
|            | C1_PORT    | Local port number       | R/W       | 5             | 1 ~ 65,535; Default: 5000              |
|            | C1 BIND    | Local port binding      | R/W       | 1             | Valid only in TCP Client mode:         |
|            |            |                         |           | 1             | 0: Disable (default) 1: Enable         |
|            | DNSEN      | DNS for remote host     | R/W       | 1             | 0: Disable (default) 1: Enable         |
|            | C1_CLI_IP1 | Remote host IP address  | R/W       | 15            | Default: 192.168.1.99                  |
|            | C1_CLI_PP1 | Remote host port number | R/W       | 5             | 1 ~ 65,535; Default: 5000              |
|            | DOMAIN     | Remote host name        | R/W       | 32            | Default: www.iwiznet.cn                |
|            |            |                         |           |               | Valid only in TCP client mode          |
|            | RECONTIME  | Reconnection interval   | R/W       | 5             | Value range: 0~60000; Unit: ms         |
|            |            |                         |           |               | Default: 0 (reconnect immediately)     |
|            | NETRICE    | NHERIOC                 | D/W       |               | 0: Disable (default)                   |
|            | INCI DIUS  | NetBIOS                 | K/W       | 1             | 1: Enable                              |

### Page 13

| Type   | Command    | Function                       | Attribute | Max<br>length | Parameters                                 |
|--------|------------|--------------------------------|-----------|---------------|--------------------------------------------|
|        | COM1       | Serial parameter               | R/W       | 10            | Default: 9.0.0.1.0                         |
|        |            |                                |           |               | 0: 1,200 6: 38,400 12: 256,000             |
|        |            |                                |           |               | 1: 2,400 7: 56,000 13: 468,400             |
|        | C1_BAUD    | Baud rate index                | R/W       | 2             | 2: 4,800 8: 57,600 14: 921,600             |
|        |            |                                |           | 2             | 3: 9,600 9: 115,200 (default)              |
|        |            |                                |           |               | 4: 14,400 10: 128,000 15: 115,200          |
|        |            |                                |           |               | 5: 19,200 11: 234,000                      |
|        | C1_DATAB   | Data bit index                 | R/W       | 1             | 0: 7 bit 1: 8 bit (default)                |
|        | C1_STOPB   | Stop bit                       | R/W       | 1             | 0: 0.5 2: 1.5                              |
|        |            |                                |           |               | 1: 1 bit (default) 3: 2                    |
|        | C1_PARITY  | Parity bit                     | R/W       | 1             | 0: Disable (default) 1: Odd 2: Even        |
|        |            | Serial flow control /          |           |               | 0: Disable (default)                       |
|        | C1_SER_C   | RS-485 enable output           | R/W       | 1             | 1: Enable CTS/RTS hardware flow control    |
|        |            |                                |           |               | 2: Enable 485EN pin                        |
|        | C1_BUF_CLS | Clear Buffer if Connected      | R/W       | 1             | Valid only in TCP modes                    |
| -      |            |                                |           |               | 0: Disable (default)                       |
| nanc   |            |                                |           |               | 1: Enable                                  |
| umo    | C1_SER_LEN | Serial data packing length     | R/W       | 4             | Value range: 0~2048 byte                   |
| ) Sốc  |            |                                |           |               | Default: 0 (Disable)                       |
| settir | C1_SER_T   | Serial data packing Nagle      | R/W       | 5             | Value range: 0~60000, unit: ms;            |
| rial s |            | wait time (ms)                 |           |               | Default: 0 (Disable)                       |
| Se     |            | Inactivity timeout (ms)        | R/W       | 5             | Valid only in TCP modes                    |
|        | C1_11      |                                |           |               | Value range: 0 ~ 60000, unit: ms;          |
|        |            |                                |           |               | Default: 0 (disable this function)         |
|        | C1_TCPAT   | TCP keepalive interval         | R/W       | 3             | Valid only in TCP modes                    |
|        |            |                                |           |               | Value range: 0~255, unit 5s;               |
|        |            |                                |           |               | Default: 0 (Disable)                       |
|        |            | TCP password<br>authentication | R/W       | 4             | Valid only in TCP server mode              |
|        | C1_LINK_P  |                                |           | 1             |                                            |
|        |            |                                |           |               | 1. Enable                                  |
|        |            | Connection Condition           | D/W/      | 1             | Valid only in TCP client mode              |
|        |            | Connection Condition           | K/W       | 1             | 1: Connect when receiving data from sorial |
|        |            |                                |           |               | Valid only in TCP modes                    |
|        |            |                                | R/W       | 1             | 0. Disable (Default)                       |
|        |            | Send Hello Messade             |           |               | 1: Send module name                        |
|        |            |                                |           | -             | 2: Send MAC address                        |
|        |            |                                |           |               | 3: Send IP address                         |

### Page 14

| Pag | e | 1 | 5 |
|-----|---|---|---|
|-----|---|---|---|

mode

| Type       | Command     | Function                         | Attribute | Max<br>length | Parameters               |
|------------|-------------|----------------------------------|-----------|---------------|--------------------------|
|            | C1_SEND_NUM | Serial sent byte                 | R         | -             | Range: 0 ~ 4,294,967,295 |
|            | C1_RCV_NUM  | Serial received byte             | R         | -             | Range: 0 ~ 4,294,967,295 |
|            | NETSEND     | Network sent byte                | R         | -             | Range: 0 ~ 4,294,967,295 |
| p          | NETRCV      | Network received byte            | R         | -             | Range: 0 ~ 4,294,967,295 |
| ent comman | PRE         | List preset values               | R         | -             | -                        |
|            | LIST        | List all commands                | R         | -             | -                        |
|            | RUNTIME     | Module uptime                    | R         | -             | -                        |
| gem        | VER         | Firmware version                 | R         | -             | -                        |
| lana       | MAC         | MAC address                      | R         | -             | -                        |
| 2          | SN          | Serial number                    | R         | -             | -                        |
|            | TYPE        | Module P/N                       | R         | -             | -                        |
|            | WEB_PORT    | Web configuration port<br>number | R/W       | 5             | 1 ~ 65,535; Default: 80  |

### 7.3.3 TCP Server mode script example

| AT\r\n                 | //Terminal check                                         |
|------------------------|----------------------------------------------------------|
| AT+DEBUGMSGEN=0\r\n    | //Disable debug message                                  |
| AT+ECHO=0\r\n          | //Echo on                                                |
| AT+START_MODE=1\r\n    | //Configure start mode into "Data pass-through mode"     |
| AT+C1_OP=0 \r\n        | //Configure into TCP server mode                         |
| AT+IP_MODE=0\r\n       | //Set into static IP mode                                |
| AT+IP=192.168.1.88\r\n | //Set local IP address                                   |
| AT+C1_PORT=5000\r\n    | //Set the local port number                              |
| AT+RESET=admin\r\n     | //Save the setting, restarting enter data pass-through n |
|                        |                                                          |

# 8 Testing the IQ840 in Microsoft Windows

The following will explain how to setup and test the IQ840 in Microsoft Windows by using either a direct ethernet connection or via a router.

Connect the IQ840 to the PC or routers ethernet port using a standard ethernet cable. Apply power to the IQ840.

If the DHCP is used, it must be sure that both the IQ840 and the test PC have IP addresses in the same subnet address range. For example. The IQ840 is in DHCP mode and it is allocated to "192.168.1.xxx" but your PC is set for "192.168.11.xxx" and subnet mask "255.255.255.0". Then, they can't communicate with each other because they are in different IP address scope. You must be sure that your PC is in "192.168.1.xxx" address range.

# PLEASE NOTE THAT YOU WILL LOSE CONNECTION WITH YOUR COMPANY NETWORK BY RECONFIGURING YOUR PC ETHERNET NETWORK ADAPTER. THIS ONLY APPLIES IF YOU CONNECT TO YOUR COMPANY NETWORK VIA YOUR PC'S ETHERNET PORT.

To change your IP address of the PC you need to right click on "Windows start", select "Network Connections", select "Ethernet" then on the right hand side select "Change adapter options". Right click on the Ethernet adapter then select "properties". Select the Internet Protocol Version 4 (TCP/IPv4) option and click "properties". A window similar to the below will be displayed.

|                           | Internet Protocol Version 4 (TCP/IPv4                                                                                         | 4) Properties                                                            | Χ                                                                                                    |
|---------------------------|----------------------------------------------------------------------------------------------------|--------------------------------------------------------------------------|----------------------------------------------------------------------------------------------------|
| Select "Use the following | General<br>You can get IP settings assigned autor<br>this capability. Otherwise, you need<br>for the appropriate IP settings. | omatically if your network supports<br>to ask your network administrator | Change the IP address to 192.168.1.xxx<br>The default IP address of the LT1290<br>Is 192.168.1.88. So use any other xxx<br>value |
| IP address"               | Obtain an IP address automatically<br>Obtain an IP address:<br>IP address:<br>IP address:<br>192 . 168 . 1 . 2                |                                                                          | Change the subnet mask to                                                                                                    |
|                           | Subnet mask:<br>Default gateway:<br>Obtain DNS server address auto                                                            | 255 . 255 . 255 . 0<br>192 . 168 . 1 . 1<br>matically                    | Change the default gateway to                                                                                                    |
|                           | <ul> <li>Use the following DNS server ad<br/>Preferred DNS server:</li> <li>Alternate DNS server:</li> </ul>                  | ldresses:                                                                | 192.168.1.1                                                                                                    |
|                           | Validate settings upon exit                                                                                                   | Advanced OK Cancel                                                       |                                                                                                    |

Click "OK" and "Close". Then open your internet browser and enter 192.168.1.88. This will open the web configuration utility of the IQ840.

For this example we will connect a modbus instrument to the PC using the Modbus Poll PC software in TCP/IP mode.

Configure the IQ840 via the web configuration utility as below.

| Device View      | Network Setting     |                     |                                 |
|------------------|---------------------|---------------------|---------------------------------|
| Basic Settings   | MAC Address:        | 00:08:DC:21:81:83   |                                 |
| Advanced Options | Use DHCP            |                     |                                 |
| Firmware         | IP Address:         | 192. 168. 1. 88     |                                 |
| Management       | Subnet Mask:        | 255. 255. 255. 0    |                                 |
| About Us         | Gateway:            | 192.168.1.1         |                                 |
|                  | DNS Server:         | 114. 114. 114. 114  |                                 |
|                  | Socket Setting      |                     | Change to data mode             |
|                  | Start Mode:         | Data Mode           |                                 |
|                  | Socket Type:        | TCP Server 🗸        |                                 |
|                  | Remote Host:        | 192. 168. 1. 99     |                                 |
|                  | Remote Port:        | 5000                |                                 |
|                  | Local Port:         | 5000                |                                 |
|                  | Bind Local Port     |                     | Select                          |
|                  | Modbus option       |                     |                                 |
|                  | Enable Modbus Mode  |                     |                                 |
|                  | Select Modbus Mode: | Mobus RTU           |                                 |
|                  | UART Setting        |                     | Select Modbus RTU               |
|                  | Baud Rate:          | 9600 🗸              |                                 |
|                  | Data Bit:           | 8 ~                 |                                 |
|                  | Parity:             | NONE                |                                 |
|                  | Stop Bit:           | 1 ~                 | Select UART parameters          |
|                  | Flow Control:       | NONE                |                                 |
|                  |                     | Save Settings Reset |                                 |
|                  |                     |                     | Click "Save Settings" and reset |

Connect the modbus instrument serial port to the IQ840 (Either via RS232 or RS485).

Run the Modbus Poll PC software, and configure as below.

| Connection->Connect:     | Connection Setup                     | ×                            |
|--------------------------|--------------------------------------|------------------------------|
|                          | Connection<br>Modbus TCP/IP ~        | OK                           |
|                          | Serial Settings                      | Cancel                       |
|                          | USB Serial Port (COM3) $_{\rm \sim}$ | Mode                         |
|                          | 9600 Baud 🗸 🗸                        | RTU O ASCII                  |
|                          | 8 Data bits 🗸                        | Response Timeout             |
|                          | 1 Stop Bit V Advanced                | Delay Between Polls 100 [ms] |
|                          | Remote Modbus Server                 |                              |
| Change the IP address to | IP Address or Node Name              |                              |
| 192.168.1.88             | 192.168.1.88                         | ~                            |
|                          | Server Port Connect Timeout          | ● IPv4                       |
| Change the port to 5000  | 5000 [ms]                            | ◯ IPv6                       |

### Page 17

#### www.instrotech.com.au

I

#### Setup->Read/Write definition:

| Read/Write Definition                                |                                      |             |                     |  |  |  |
|------------------------------------------------------|--------------------------------------|-------------|---------------------|--|--|--|
| Slave ID:                                            | 1                                    |             | OK                  |  |  |  |
| Function:                                            | 03 Read Holding Registers (4x) $$    |             |                     |  |  |  |
| Address:                                             | 0 Protocol address. E.g. 40011 -> 10 |             |                     |  |  |  |
| Quantity:                                            | 2                                    |             |                     |  |  |  |
| Scan Rate: 1000 [ms] Apply                           |                                      |             |                     |  |  |  |
| Disable Bead/Write Disabled Bead/Write Once          |                                      |             |                     |  |  |  |
| View<br>Rows<br>10 0 20 0 50 0 100 0 Fit to Quantity |                                      |             |                     |  |  |  |
| Hide A                                               | lias Columns<br>ss in Cell           | PLC Address | es (Base 1)<br>Mode |  |  |  |

## SUCCESS!!!!

#### Communication Traffic

Exit Stop Clear Save Сору Log Stop on Error Time stamp Tx:000044-00 1D 00 00 00 06 01 03 00 00 00 02 Rx:000045-00 1D 00 00 00 07 01 03 04 00 02 00 00 Tx:000046-00 1E 00 00 00 06 01 03 00 00 02 Rx:000047-00 1E 00 00 00 07 01 03 04 00 02 00 00 Tx:000048-00 1F 00 00 00 06 01 03 00 00 00 02 Rx:000049-00 1F 00 00 00 07 01 03 04 00 02 00 00 Tx:000050-00 20 00 00 00 06 01 03 00 00 00 02 Rx:000051-00 20 00 00 00 07 01 03 04 00 02 00 00 Tx:000052-00 21 00 00 00 06 01 03 00 00 02 Rx:000053-00 21 00 00 00 07 01 03 04 00 02 00 00

 $\times$ 

# 9 Notice

Specifications of the products displayed herein are subject to change without notice. Infiniteq cc, or anyone on its behalf, assumes no responsibility or liability for any errors or inaccuracies.

Information contained herein is intended to provide a product description only. No license, express or implied, by estoppel or otherwise, to any intellectual property rights is granted by this document. Except as provided in Infiniteq's terms and conditions of sale for such products, Infiniteq assumes no liability whatsoever, and disclaims any express or implied warranty, relating to sale and/or use of Infiniteq products including liability or warranties relating to fitness for a particular purpose, merchantability, or infringement of any patent, copyright, or other intellectual property right.

The products shown herein are not designed for use in medical, life-saving, or life-sustaining applications. Customers using or selling these products for use in such applications do so at their own risk and agree to fully indemnify Infiniteq for any damages resulting from such improper use or sale.

# **10 Warranty**

This product carries a warranty for a period of one year from date of purchase against faulty workmanship or defective materials, provided there is no evidence that the unit has been mishandled or misused. Warranty is limited to the replacement of faulty components and includes the cost of labor. Shipping costs are for the account of the purchaser.

**Note:** Product warranty excludes damages caused by unprotected, unsuitable or incorrectly wired electrical supplies and or sensors, and damage caused by inductive loads.

**DISTRIBUTED BY:**